# 配置并理解PPP CHAP身份验证

# 目录

简介 先决条件 要求 使用的组件 规则 背景信息 配置 CHAP 单向和双向验证 CHAP 配置命令和选项 交易示例 呼叫 挑战 回复 回应(续) 验证 CHAP 结果 CHAP 故障排除 相关信息

# 简介

本文档介绍质询握手身份验证协议(CHAP)如何通过三次握手验证对等体的身份。

# 先决条件

# 要求

Cisco 建议您了解以下主题:

- 如何通过 encapsulation ppp 命令。
- •此 debug ppp negotiation 命令输出.有关详细信息,请参阅<u>了解debug ppp negotiation输出</u>。
- 当链路控制协议(LCP)阶段未处于打开状态时,如何排除故障。这是因为,在 LCP 阶段已完成 并处于打开状态之前,不会开始 PPP 身份验证阶段。如果 debug ppp negotiation命令不表示 LCP处于打开状态,您需要解决此问题才能继续。

注:本文档不介绍MS-CHAP(版本1或版本2)。

## 使用的组件

本文档不限于特定的软件和硬件版本。

本文档中的信息都是基于特定实验室环境中的设备编写的。本文档中使用的所有设备最初均采用原 始(默认)配置。如果您的网络处于活动状态,请确保您了解所有命令的潜在影响。

## 规则

有关文档规则的详细信息,请参阅 Cisco 技术提示规则。

# 背景信息

质询握手身份验证协议 (CHAP)(已在 RFC 1994 中定义)通过三向握手来验证对等体的身份。以 下是在 CHAP 中执行的一般步骤:

- 在完成 LCP(链路控制协议)阶段并在两个设备之间协商 CHAP 之后,身份验证程序向对等 体发送一条质询消息。
- 2. 对等体使用通过单向散列函数(消息摘要算法 5 (MD5)) 计算的值进行响应。
- 身份验证程序根据自己计算出的预期散列值检查响应。如果两个值匹配,则身份验证成功;否则,将终止连接。

此认证方法取决于只有证明人和对等体知道的"秘密"。该密钥不会通过链路发送。虽然身份验证只 是单向身份验证,您仍可以借助为相互身份验证设置的相同密钥来双向协商 CHAP。

有关 CHAP 的优缺点的详细信息,请参阅 <u>RFC 1994</u>。

# 配置 CHAP

配置 CHAP 的过程非常简单。例如,假定您有左右两个通过网络连接的路由器,如图 1 所示。

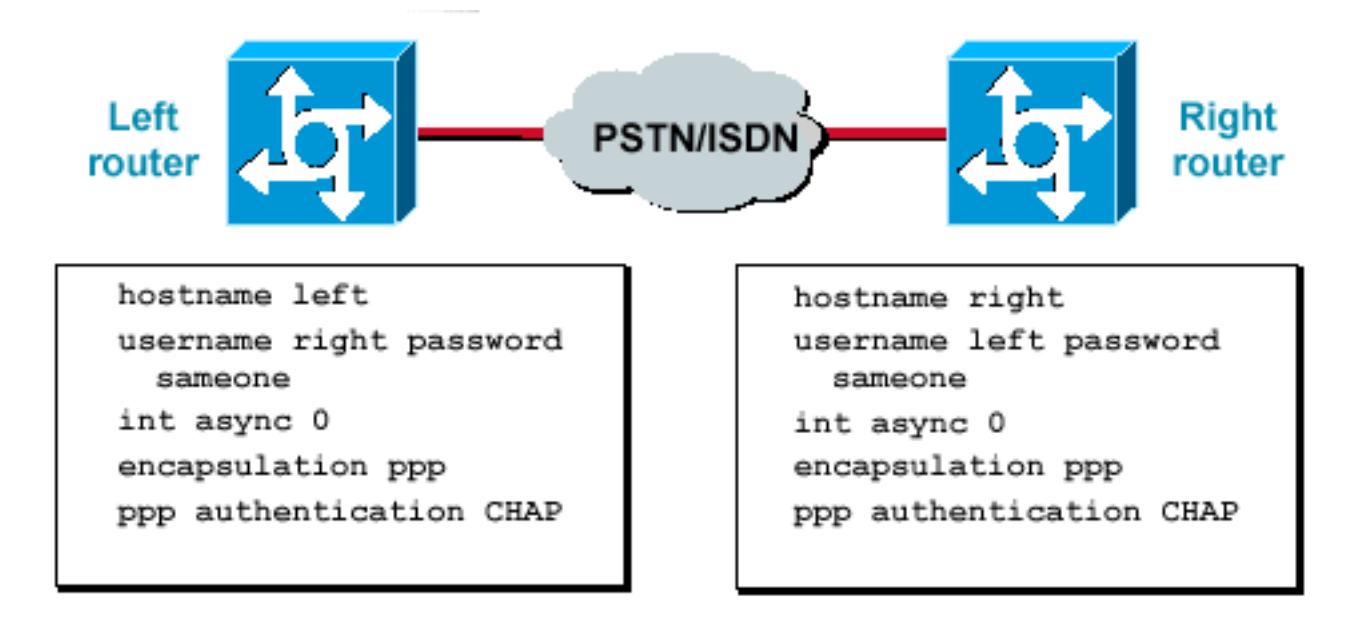

路由器通过网络连接

#### 图1 — 通过网络连接的两台路由器

要配置 CHAP 身份验证,请完成以下步骤:

两台

- 1. 在接口上发出 encapsulation ppp 命令。
- 2. 在两台路由器上启用使用CHAP身份验证, ppp authentication chap 命令。
- 3. 配置用户名和口令。为此,请发出 username username password password命令,其中username是对 等体的主机名。请确保:两端上的口令相同。由于路由器名称和口令区分大小写,因此请确保 它们完全相同。

**注意**:默认情况下,路由器使用其主机名向对等体标识自身。但是,此CHAP用户名可以通过 ppp chap hostname 命令。有关详细信息,请参阅<u>使用ppp chap hostname和ppp authentication</u> <u>chap callin命令的PPP身份验证</u>。

### 单向和双向验证

CHAP 被定义为单向身份验证方法。然而,您可以在两个方向上使用 CHAP 以创建双向身份验证。因此,通过双向 CHAP,每一端都可以发起单独的三次握手。

在 Cisco CHAP 实施中,默认情况下,被叫方必须认证主叫方(除非认证被完全地关闭了)。所以 ,被叫方发起的单向身份验证是可能的最低身份验证。然而,主叫方也可以验证被叫方的身份,从 而导致双向身份验证。

当您连接到非 Cisco 设备时,通常需要进行单向身份验证。

对于单向身份验证,请配置 ppp authentication chap callin命令。

表 1 显示了应在何时配置 callin 选项。

表1:何时配置呼入选项

认证类型 客户端(主叫) NAS(被叫)

单向 ppp authentication chap callin ppp authentication chap

双向 ppp authentication chap ppp authentication chap

有关详细信息,请参阅<u>使用ppp chap hostname和ppp authentication chap callin命令的PPP身份验</u> <u>证</u>。

# CHAP 配置命令和选项

表 2 列出了 CHAP 命令和选项:

表2:CHAP命令和选项

命令描述ppp authentication<br/>{chap | ms-chap | ms-<br/>chap-v2 | eap |pap}<br/>[callin]<br/>ppp chap<br/>hostnameusername(ppp<br/>chap<br/>hostnameusername)<br/>ppp chap password此命令使用指定协议对远程 PPP 对等体启用本地身份验证。ubacker此命令使用指定协议对远程 PPP 对等体启用本地身份验证。vbacker此命令使用指定协议对远程 PPP 对等体启用本地身份验证。vbacker此命令使用指定协议对远程 PPP 对等体启用本地身份验证。vbacker以命令使用指定协议对远程 PPP 对等体启用本地身份验证。vbacker以命令使用指定协议对远程 PPP 对等体启用本地身份验证。vbacker以命令定义特定于接口的 CHAP 主机名。有关详细信息,请参阅使用ppp chap hvbacker以命令定义特定于接口的 CHAP 口令。vbacker以命令强制呼叫方向。当路由器对呼叫是传入还是传出感到困惑时(例如,当背对

## |专用

ppp chap refuse [callin] ppp chap wait ppp max-bad-auth value ppp chap splitnames ppp chap ignoreus 此命令结定允许的身份验证重试次数(默认值为启用)。此命令指定路由器 此命令指定呼叫方必须首先进行身份验证(默认值为启用)。此命令指定路由器 ppp max-bad-auth value 此命令指定允许的身份验证重试次数(默认值为 0)。此命令可配置一个点对点指 ppp chap ignoreus 此隐藏命令忽略使用本地名称的 CHAP 质询(默认值是启用)。

# 交易示例

以下部分中的关系图表显示了 CHAP 身份验证过程中两个路由器之间发生的系列事件。这些并不代表在 debug ppp negotiation命令输出.有关详细信息,请参阅<u>了解debug ppp negotiation输出</u>。

## 呼叫

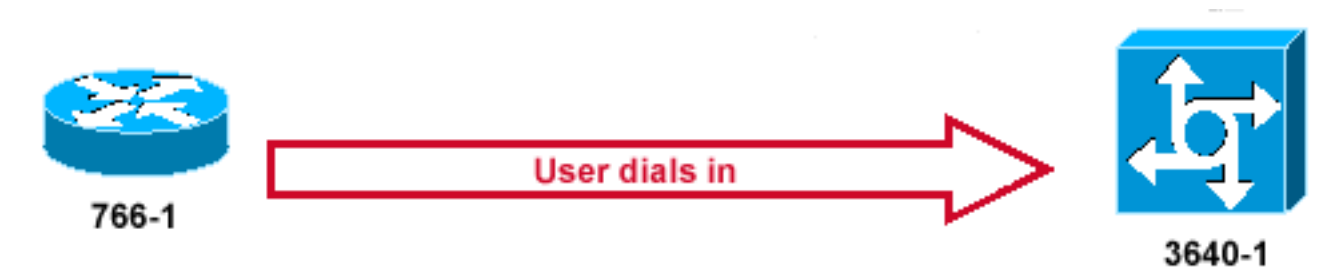

叫进入

## 图2—呼叫进入

<u>图2</u>显示以下步骤:

- 1. 呼入接入到 3640-1。传入接口配置有 ppp authentication chap 命令。
- 2. LCP 协商 CHAP 和 MD5。有关如何确定此情况的详细信息,请参阅<u>了解debug ppp</u> <u>negotiation输出</u>。
- 3. 此呼叫要求 3640-1 向主叫路由器发送 CHAP 质询。

## 挑战

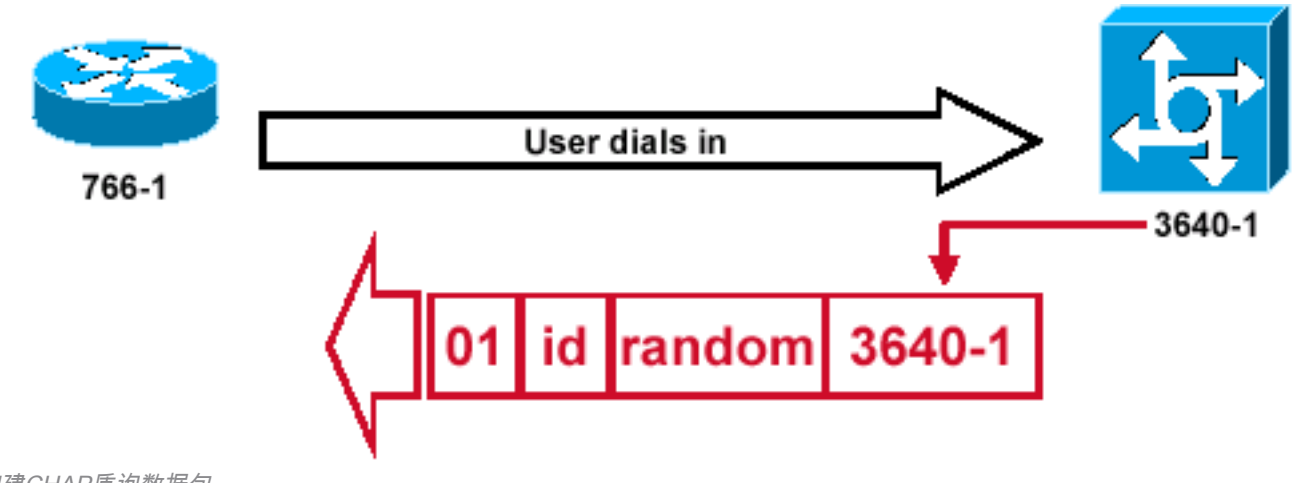

构建CHAP质询数据包

E

图3显示了两台路由器之间的CHAP身份验证中的以下步骤:

- 1. 构建的 CHAP 质询数据包具有以下特征:01 = 质询数据包类型标识符。ID = 标识质询的序号。random = 路由器生成的合理随机编号。3640-1 = 质询程序的身份验证名称。
- 2. 在被叫路由器上保存 ID 和随机值。
- 3. 将质询数据包发送到主叫路由器。维护未处理的质询的列表。

## 回复

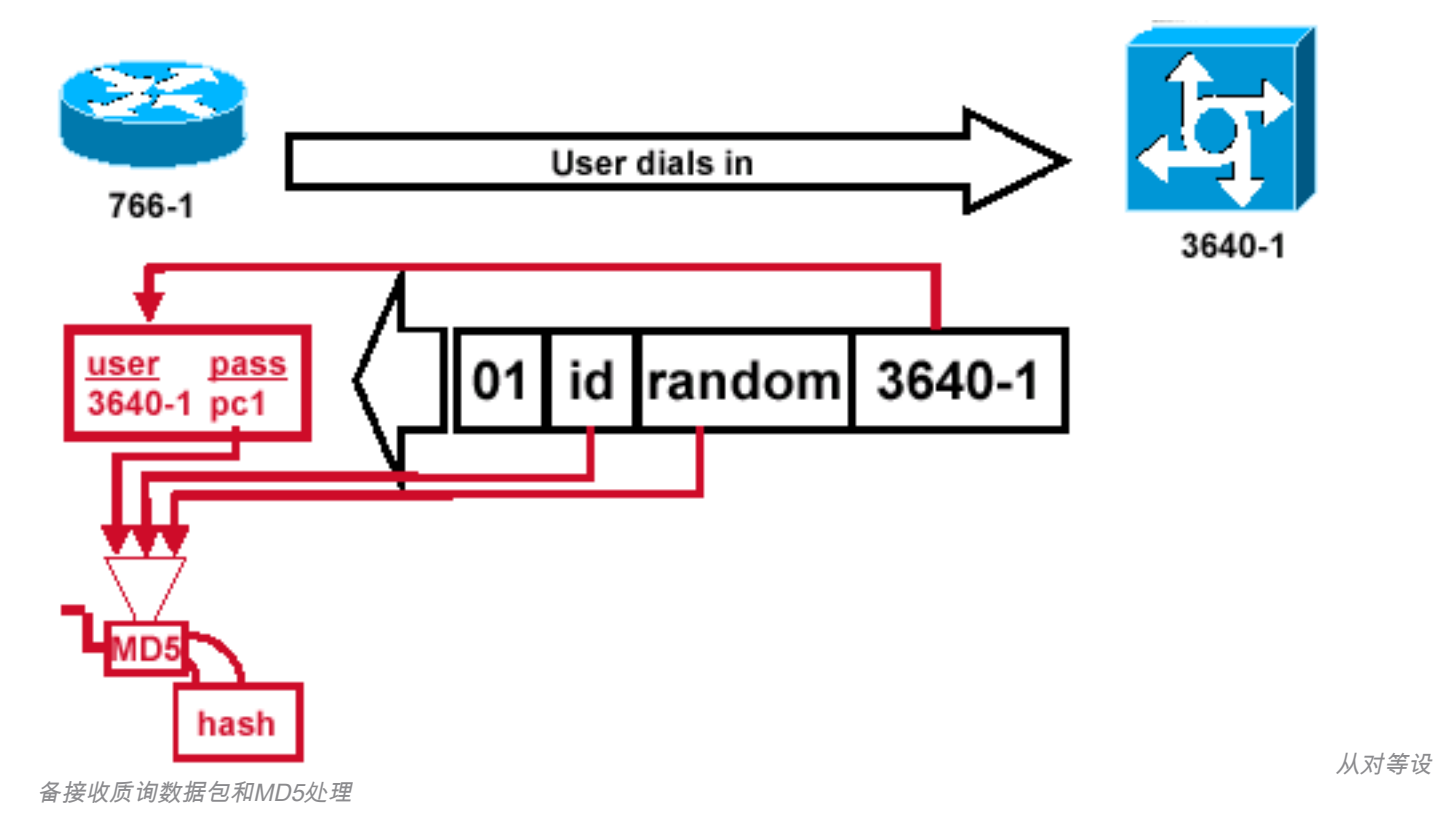

#### 图4 — 从对等设备接收质询数据包和MD5处理

图4显示了如何从对等设备接收和处理质询数据包(MD5)。路由器按如下方式处理传入的 CHAP 质 询数据包:

- 1. 向 MD5 散列算法生成器提供 ID 值。
- 2. 向 MD5 散列算法生成器提供随机值。
- 使用名称 3640-1 查找口令。路由器在质询中查找与此用户名匹配的条目。在本示例中,路由器查找:

username 3640-1 password pc1 4.将密码输入到MD5哈希生成器。

结果将生成单向 MD5 散列 CHAP 质询,并将此质询发送回 CHAP 响应。

回应(续)

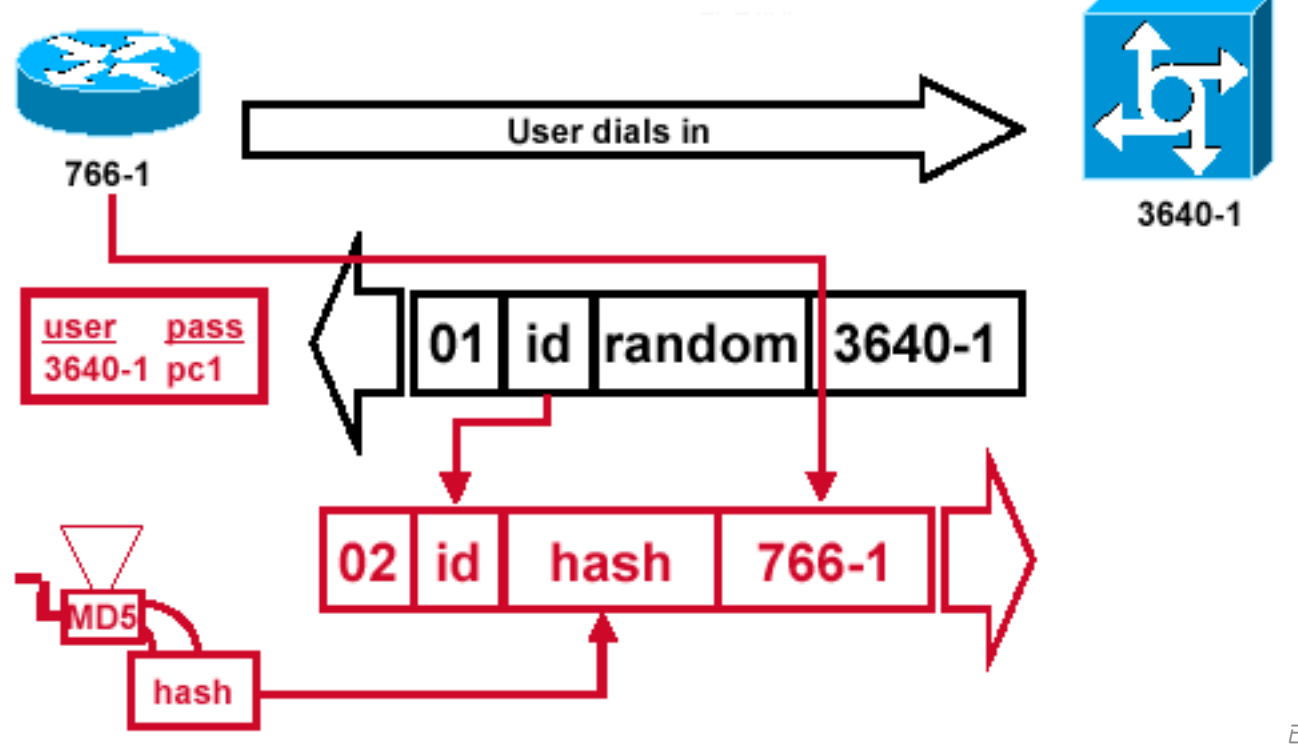

送到身份验证器的CHAP响应数据包

已构建发

### 图5— 已生成发送到身份验证器的CHAP响应数据包

图 5 演示如何构建发送给身份验证程序的 CHAP 响应数据包。此关系图显示了以下步骤:

- 根据以下组件组合响应数据包:02 = CHAP 响应数据包类型标识符。ID = 从质询数据包复制 而得。hash = MD5 散列算法生成器的输出(质询数据包的散列消息)。766-1 = 此设备的身 份验证名称。对等体在查找验证身份所需的用户名和口令条目时,将需要使用此名称(<u>验证</u> <u>CHAP 部分将对此进行详细说明)。</u>
- 2. 然后,将响应数据包发送给质询程序。

# 验证 CHAP

此部分提供有关如何验证您的配置的提示。

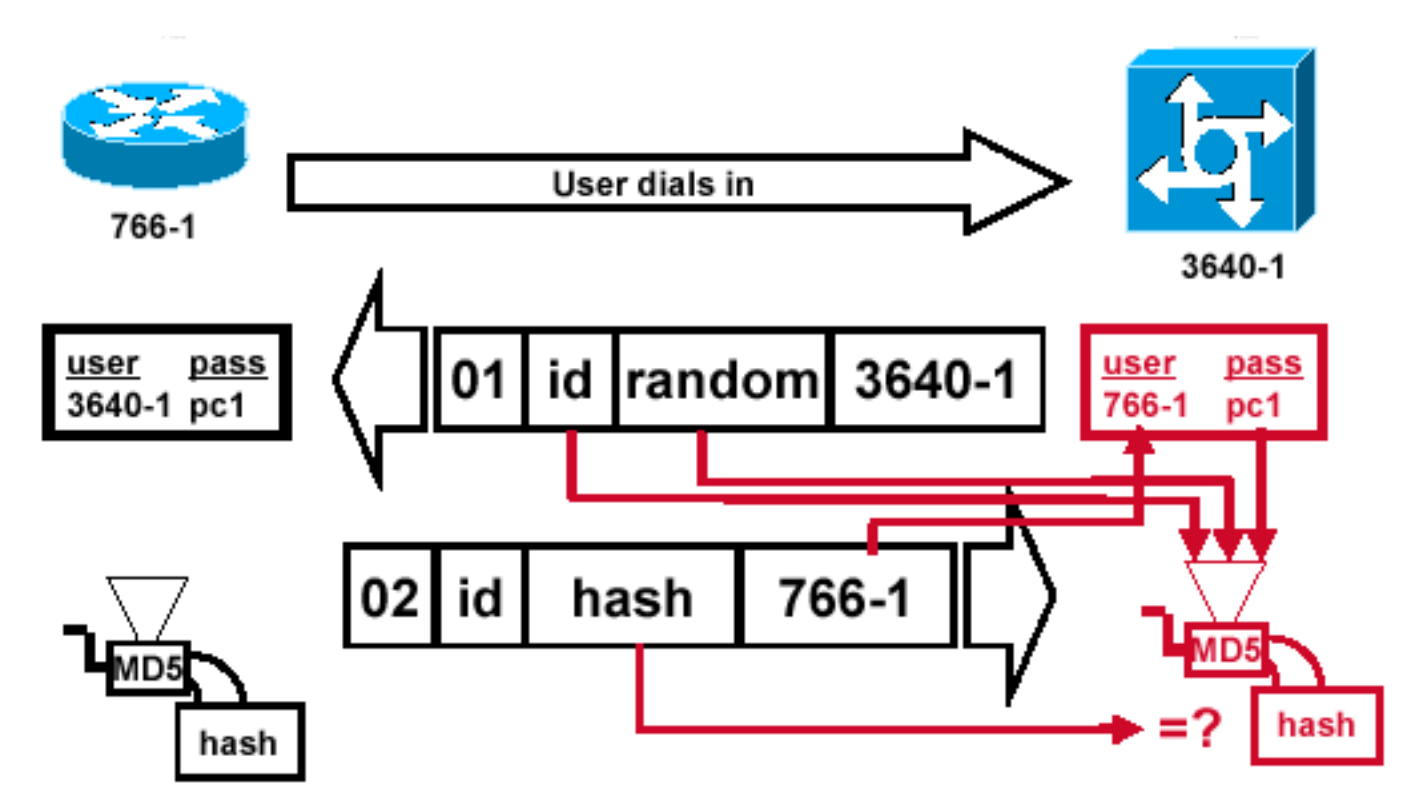

挑战者处理响应数据包

### 图6 — 挑战者处理响应数据包

图 6 显示了质询程序如何处理响应数据包。下面给出了(在身份验证程序上)处理 CHAP 响应数据 包的相关步骤:

- 1. 使用 ID 查找原始质询数据包。
- 2. 向 MD5 散列算法生成器提供 ID。
- 3. 向 MD5 散列算法生成器提供原始质询随机值。
- 4. 使用名称 766-1 查找来自以下来源之一的口令:本地用户名和口令数据库。RADIUS 或 TACACS+ 服务器。
- 5. 向 MD5 散列算法生成器提供口令。
- 6. 然后,将响应数据包中收到的散列值与计算的 MD5 散列值相比较。如果计算和收到的散列值 相等,则 CHAP 身份验证成功。

### 结果

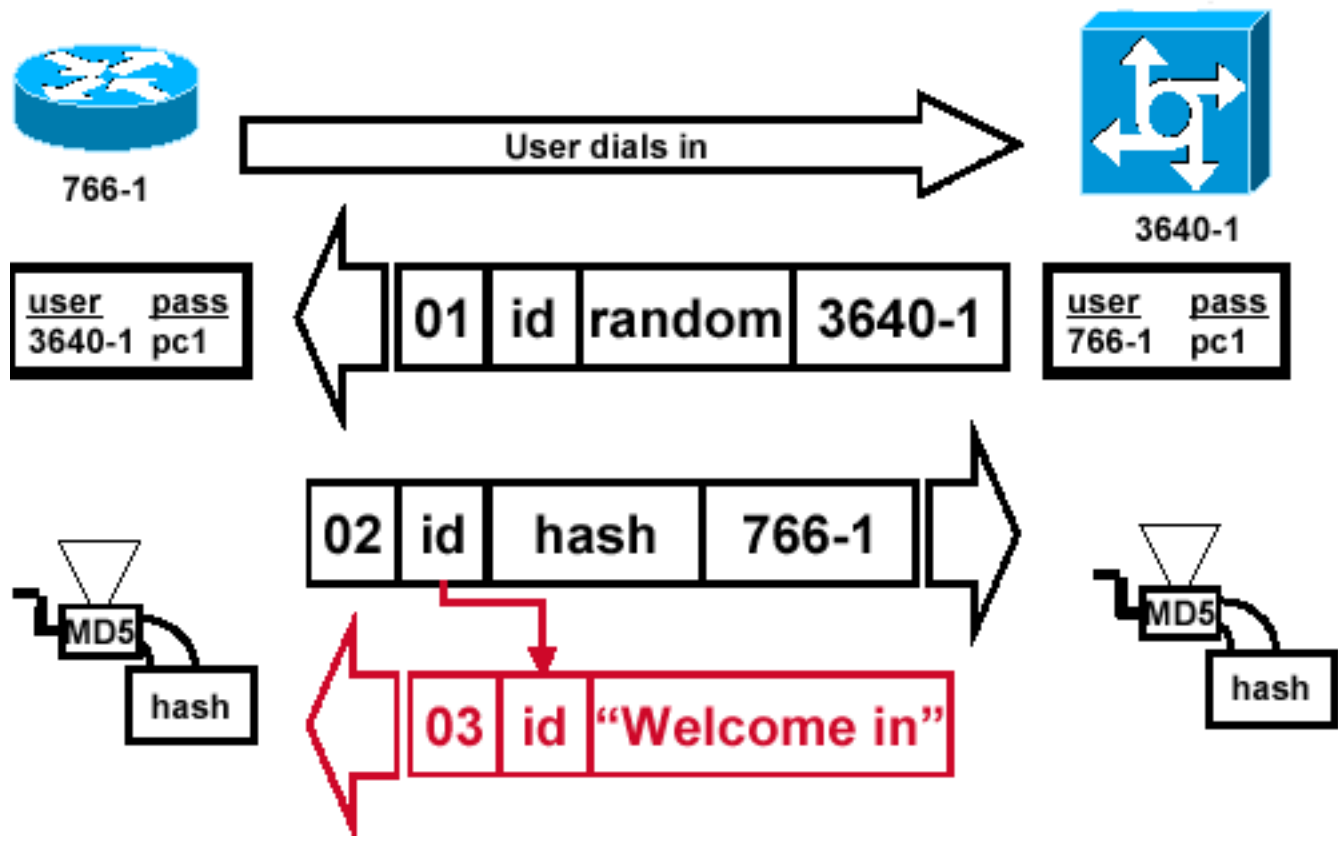

功消息发送到主叫路由器

#### 图7 — 成功消息发送到主叫路由器

图 7 演示如何向主叫路由器发送成功消息。这涉及以下步骤:

 如果身份验证成功,将根据以下组件构建 CHAP 成功数据包:03 = CHAP 成功消息类型。ID =从响应数据包中复制而得。"欢迎加入"只是提供用户可读说明的文本消息。

成

- 2. 如果身份验证失败,将根据以下组件构建 CHAP 失败数据包:04 = CHAP 失败消息类型。ID = 从响应数据包中复制而得。"身份验证失败"或其他文本消息,提供用户可读的解释。
- 3. 然后,将成功或失败数据包发送到主叫路由器。

**注**:此示例描述单向身份验证。在双向身份验证中,将重复上述整个过程。但是,主叫路由器 将发起初始质询。

# CHAP 故障排除

有关如何排除任何问题的信息,请参阅<u>排除PPP(CHAP或PAP)身份验证故障</u>。

# 相关信息

- 了解debug ppp negotiation输出
- 使用ppp chap hostname和ppp authentication chap callin命令的PPP身份验证
- <u>思科技术支持和下载</u>

### 关于此翻译

思科采用人工翻译与机器翻译相结合的方式将此文档翻译成不同语言,希望全球的用户都能通过各 自的语言得到支持性的内容。

请注意:即使是最好的机器翻译,其准确度也不及专业翻译人员的水平。

Cisco Systems, Inc. 对于翻译的准确性不承担任何责任,并建议您总是参考英文原始文档(已提供 链接)。